For Technical and Non-Technical Issues Contact ATL311.com or 404-546-0311 to create a case.

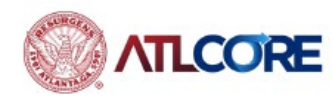

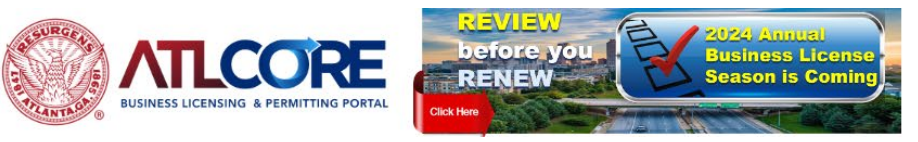

me 🛛 Before You Get Started Apply (NEW Business) Renew Pay Invoices Map Search 🔍 Calendar 👩

NEW 2024 Business License Requirement for Renewals: Financial Documents are now required to support reported annual Gross Receipts.

1. From the HOME page, click **Login or Register** from top right corner of the page or the center of the home page.

2. Sign in using the same method that was used at registration. (Google, Apple, Microsoft, Facebook or entering your email address. Follow the steps.

3. Note: If you have not registered your email or do not currently have an account, click Sign up to create an account.)

Don't have an account? Sign up

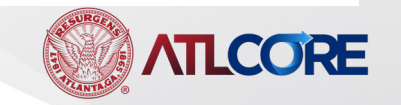

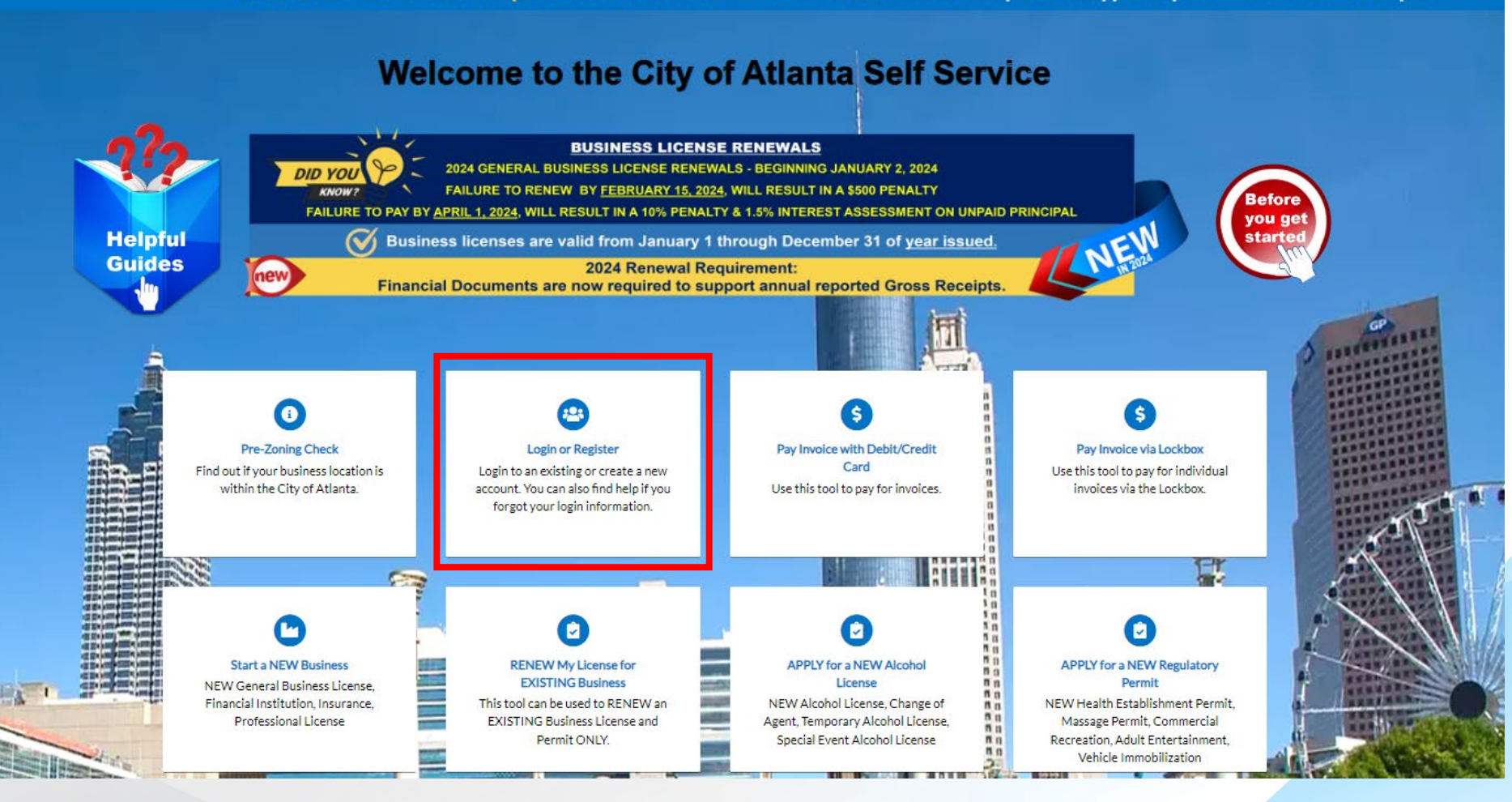

ogin or Registe

 From the Home page, click Before You Get Started to learn the information for a successful submission.

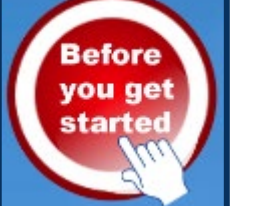

Helpful

Guides

- If you have questions, from the Home page, click
   Helpful Guides for assistance.
- 3. To perform the activity that you need to complete:
  - a. From the Home page, click the tile that applies to the activity you need to perform.
  - b. From the Home page, select **Dashboard** from the toolbar.

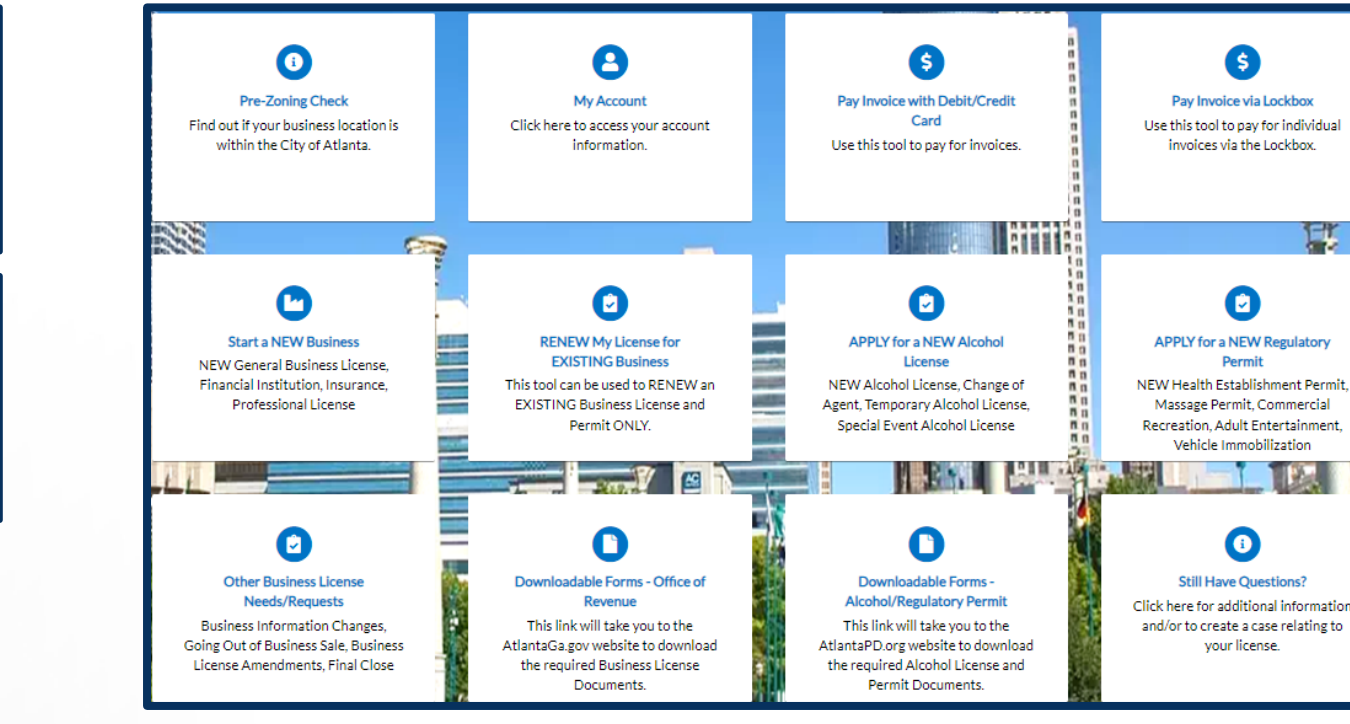

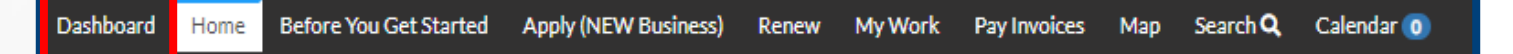

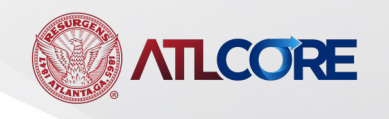

- 1. From the Dashboard:
  - a. Review Expired licenses.
  - b. Click View My Licenses on the My Work page.
  - c. Review My Invoices for Current and Past Due totals. Select Add to Cart to Pay.
  - d. Click View My Invoices on the My Work page.
- Select My Work will display My Invoices and My Licenses. It also displays any licenses eligible to Renew.

**ILCORE** 

| My Work                 |       |                 |          |       |                             |            |                              |            |   |
|-------------------------|-------|-----------------|----------|-------|-----------------------------|------------|------------------------------|------------|---|
| MY INVOICES MY LICENSES |       |                 |          |       |                             |            |                              |            |   |
| Search 🕅 Export to Exo  |       |                 |          |       |                             |            |                              |            |   |
| License Number          | Renew | Name            | <b>T</b> | DBA 🔻 | Address <b>T</b>            | Status 🛛 🔻 | Type 🔻                       | Applied    | Ŧ |
| GBL-1123-23506          |       | Chip and Thing  | s        |       | 300 Stop ST                 | Submitted  | General Business License     | 11/21/2023 |   |
| GBL-0523-20707          | Renew | Chip Rubble Int | te       |       | 300 Stop ST 300 Atlanta, 30 | Expired    | General Business License - P | 06/26/2023 |   |

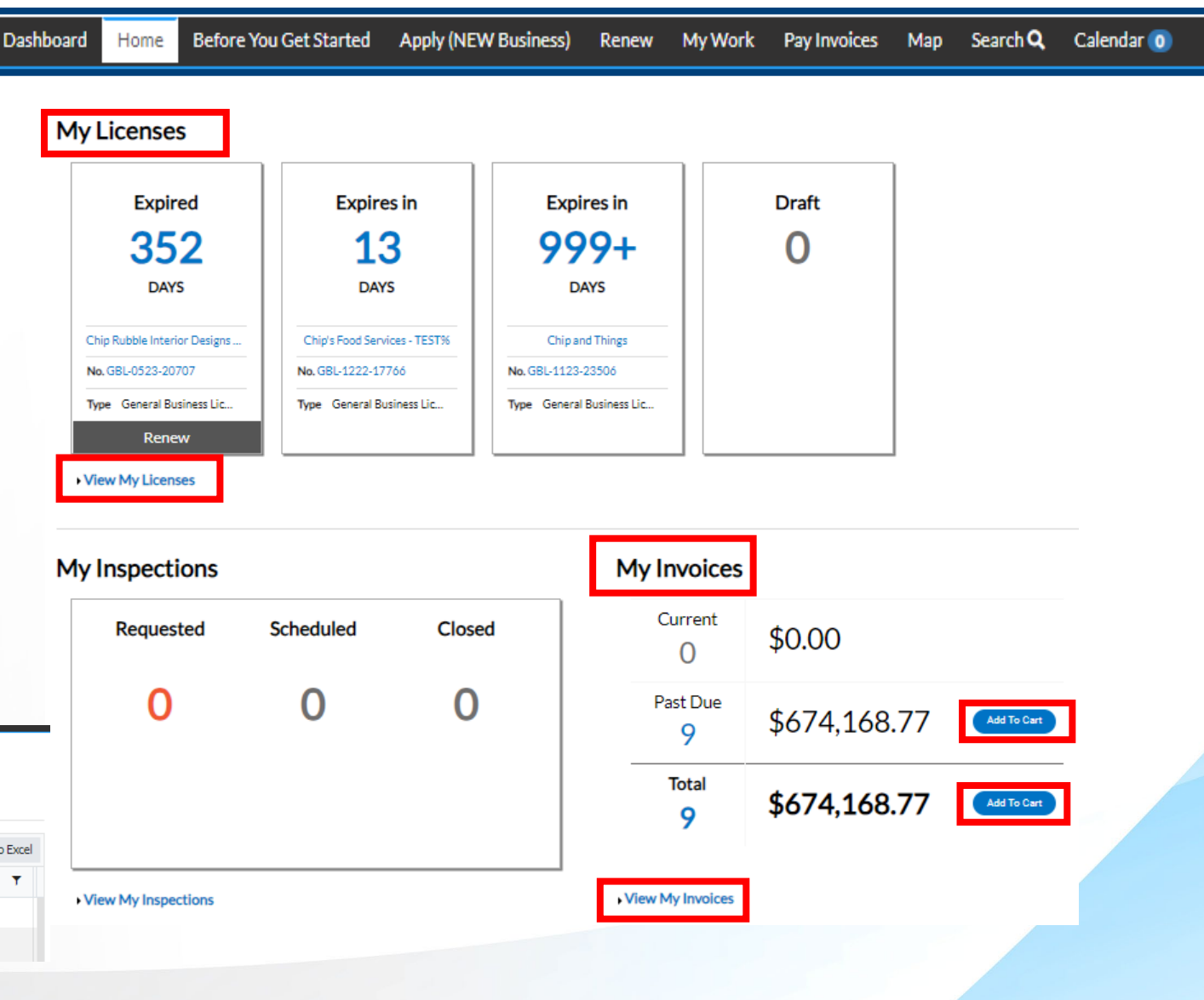

- From the Toolbar, click **Apply (New Business)** to begin a new business license submission.
- 2. From the toolbar, click **Renew** to begin a renewal.
- 3. From the toolbar, click **Pay Invoices** to search for invoice numbers and pay due or past due invoices.
- 4. Click **Search** to search for Permits, Code Cases, Requests or Licenses.

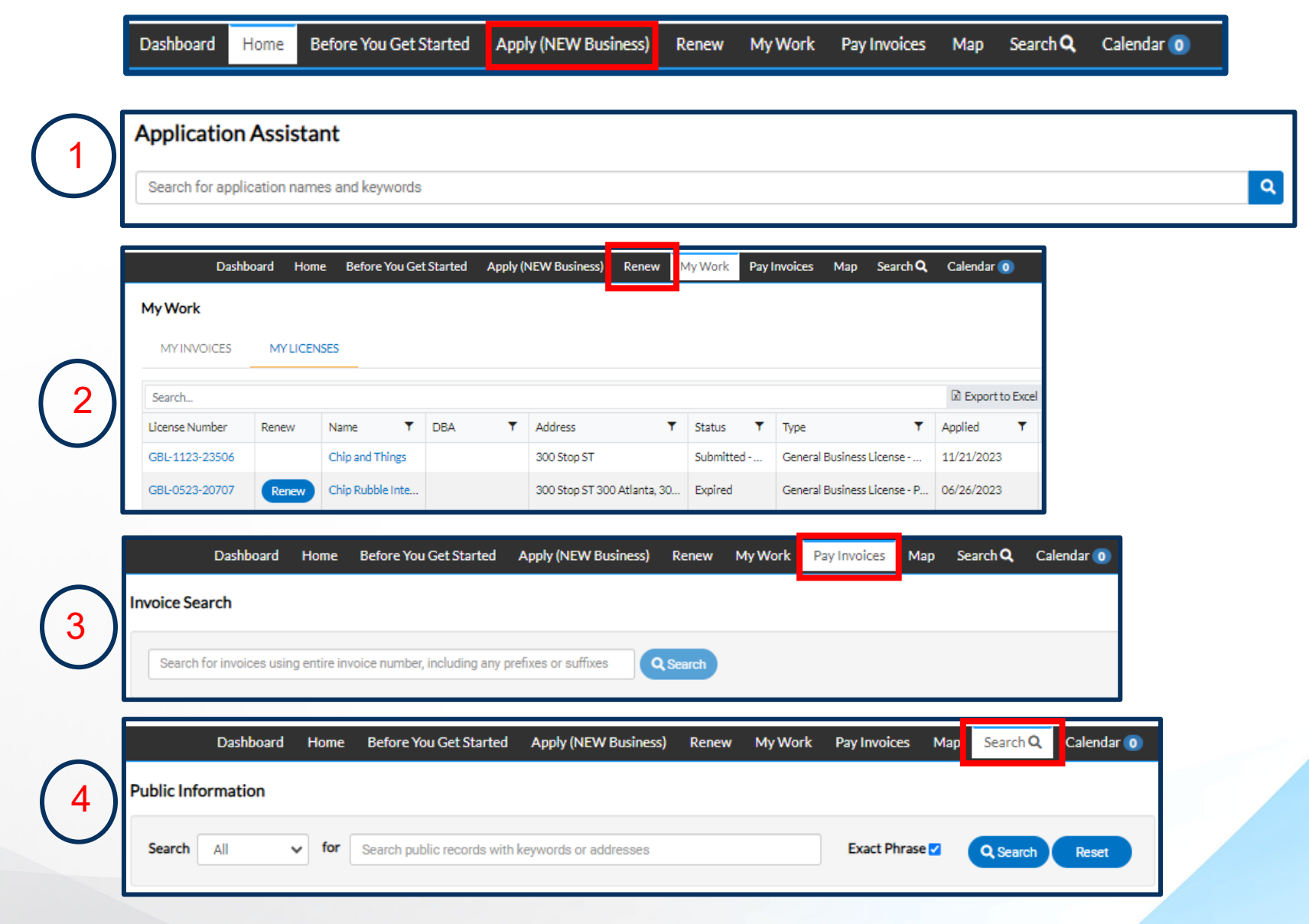

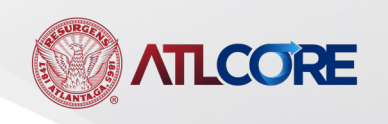

For Technical and Non-Technical Issues Contact ATL311.com or 404-546-0311to create a case.

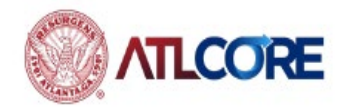